# SSHE Open Enrollment through ESS

Trigger: An employee wants to enroll or make changes to their SSHE health plan(s) during the annual open enrollment period.

**IMPORTANT:** Enrollment changes are not finalized/submitted until all 5 steps of the enrollment process have been completed.

**1.** From ESS, select *Benefits*.

| SERVICE                                    | Pennsylvania State System of Higher Education                                                                                                    | 2 |
|--------------------------------------------|----------------------------------------------------------------------------------------------------|---|
| BORTAL                                     | Welcome                                                                                                    |   |
| Home Employee Self-Service                 |                                                                                                    | 5 |
| Overview   Personal Information   Benefits | A Leave & Time   Payroll   Travel Management   My First Days   Help Documents                                                                                                    |   |
| Overview                                   | When a substrate of the state of the state of the state of the substrate of the state of the sta |   |

2. Select Benefits Enrollment.

| Home            | Employee Self-Service                                                                                                    |
|-----------------|----------------------------------------------------------------------------------------------------|
| Overview        | / Personal Information   Benefits   Leave & Time   Payroll   Travel Management   My First Days   Help Documents                                                                                                    |
| Benefits        |                                                                                                    |
| Em              | ployee Self-Service >> Benefits                                                                                                    |
| This p<br>overv | page will provide you with information about each available Employee Self-Service (ESS) application for you to access in this sub-section of Es<br>riew page will be shown to the left of the ESS application that you can use to return to this page. |
| Ava             | ilable Applications                                                                                                    |
| <u>Bene</u>     | fits Participation Overview Display your currently enrolled benefits programs.                                                                                                    |
| Bene            | fits Enrollment<br>This page will allow you to enroll in benefits made available through Employee Self-Service.                                                                                                    |
| Lanna .         | and the second second second second second second second second second second second second second second second                                                                                                    |

- 3. The Benefits Enrollment Enrollment Option Selection screen will appear.
  - 3.1. Enrollment Start is step 1 of the enrollment process. Click the square box to the left of PASSHE Health Open Enrollment.
  - 3.2. Click Continue.

| Overview   Personal Information   Be | enefits   Leave & Time   Payroll   Travel Management   My F                                                    | irst Days   Help Documer     | nts                     |
|--------------------------------------|----------------------------------------------------------------------------------------------------|------------------------------|-------------------------|
| Benefits Enrollment                  |                                                                                                    |                              |                         |
| Detailed Navigation                  | Benefits Enrollment Enrollment Option Sel                                                                      | ection                       |                         |
| Benefits Overview                    | 2 3                                                                                                    | 4                            | 5                       |
|                                      | Enrollment Start Accept Disclaimer Plan Selection                                                              | Plan Confirmation Enr        | oliment Complete        |
|                                      | This screen displays your current enrollment offer(s). To begin, click review. Then click the continue button. | the square box to the left o | f the offer you wish to |
|                                      | Select an enrollment option below and click "Continue".                                                        |                              |                         |
|                                      | Enrollment Option                                                                                              | Enrollment Start Date        | Enrollment End Date     |
|                                      | PASSHE Health Open Enrollment                                                                                  | 4/25/2013                    | 5/6/2013                |
|                                      | Continue                                                                                                    |                              |                         |

- 4. Accept Disclaimer is step 2 of the enrollment process. Users must read and agree to the disclaimer stating that enrollments or changes will not be accepted or finalized until all pages of the enrollment process have been completed. To acknowledge agreement with the disclaimer, click the checkmark box next to the text "Yes, I have read and agree to the above information."
  - 4.1. Verify that the email address where enrollment confirmation will be sent is correct. If the email address displayed is incorrect, contact the benefits office before completing enrollment.
  - 4.2. Click Continue if the email is correct.

| Home Employee Self-Service           | and the second and the second and the second and the second second second second second second second second se                                                                                                    |
|--------------------------------------|----------------------------------------------------------------------------------------------------|
| Overview   Personal Information   Be | enefits   Leave & Time   Payroll   Travel Management   My First Days   Help Documents                                                                                                    |
| Benefits Enrollment                  |                                                                                                    |
| Detailed Navigation                  | Benefits Enrollment PASSHE Health Open Enrollment                                                                                                    |
| Benefits Overview                    | 1     2     3     4     5     5     6     6     6     7     7     7     7     7     7     7     7     7     7     7     7     7     7     7     7     7     7     7     7     7     7     7     7     7     7     7     7     7     7     7     7     7     7     7     7     7     7     7     7     7     7     7     7     7     7     7     7     7     7     7     7     7     7     7     7     7     7     7     7     7     7     7     7     7     7     7     7     7     7     7     7     7     7     7     7     7     7     7     7     7     7     7     7     7     7     7     7     7     7     7     7     7     7     7     7     7     7     7     7     7     7     7     7     7     7     7     7     7     7     7     7     7     7     7     7     7     7     7     7     7     7     7     7     7     7     7     7     7     7     7     7     7     7     7     7     7     7     7     7     7     7     7     7     7     7     7     7     7     7     7     7     7     7     7     7     7     7     7     7     7     7     7     7     7     7     7     7     7     7     7     7     7     7     7     7     7     7     7     7     7     7     7     7     7     7     7     7     7     7     7     7     7     7     7     7     7     7     7     7     7     7     7     7     7     7     7     7     7     7     7     7     7     7     7     7     7     7     7     7     7     7     7     7     7     7     7     7     7     7     7     7     7     7     7     7     7     7     7     7     7     7     7     7     7     7     7     7     7     7     7     7     7     7     7     7     7     7     7     7     7     7     7     7     7     7     7     7     7     7     7     7     7     7     7     7     7     7     7     7     7     7     7     7     7     7     7     7     7     7     7     7     7     7     7     7     7     7     7     7     7     7     7     7     7     7     7     7     7     7     7     7     7     7     7     7     7     7     7     7     7     7     7     7     7     7     7     7     7     7     7     7 |
|                                      | office.                                                                                                    |
|                                      | Vour currently listed email is testenrollment@PASSHE.EDU. If this address is incorrect contact your benefits office before completing your enrollment.                                                                                                    |

- 5. *Plan Selection* is step 3 of the enrollment process.
  - 5.1. Under the *Enrollment(s)* as of *Today* section of the *Plan Selection* screen, users will see all current/active health enrollments.

| Enrollment Sta                                                                                                    | 2 art Accept Disclaimer Plan Se                                                                                                    | 4 Plan Cont                                                                                                    | firmation Enrollment                                                                                                    | Complete                                                                                                    |                                                                                        |                                                                                   |
|----------------------------------------------------------------------------------------------------|----------------------------------------------------------------------------------------------------|----------------------------------------------------------------------------------------------------|----------------------------------------------------------------------------------------------------|----------------------------------------------------------------------------------------------------|----------------------------------------------------------------------------------------|-----------------------------------------------------------------------------------|
| This page will disp<br>enrollment or char                                                                                                    | olay your current enrollment(s), if appli<br>nge under "Enrollment Offers".                                                                                                    | cable, under "Enrollmen                                                                                                    | nt(s) as of Today", as we                                                                                                    | ell as all the benefits                                                                                                    | enrollment op                                                                          | ptions available to you fo                                                        |
| o select a new b<br>Select Plan" butto                                                                                                    | on. To modify a new plan that was pre                                                                                                    | viously submitted for e                                                                                                    | nrollment, select the des                                                                                                    | ired row from the o                                                                                                    | ffers table and                                                                        | d then click the "Change                                                          |
| Io select a new b<br>'Select Plan" butto<br>Selection" button.<br>inrollment char<br>lick the "Contin<br>Enrollment(s) (<br>Plan Type                                | on. To modify a new plan that was pre<br>nges will not be finalized until you<br>nue with Enrollment" button at the<br>as of Today                                                                       | viously submitted for e<br>have reached step f<br>bottom of this page<br>Start Date                                        | nrollment, select the des<br>five of this process. C<br>to proceed to the ne                                                               | ired row from the o<br>Once you are satis<br>xt step of this ap                                                                                                    | ffers table and<br>sfied with yo<br>plication.                                         | d then click the "Change<br>our enrollment option                                 |
| Io select a new b<br>(Select Plan" butto<br>Selection" button.<br>inrollment char<br>slick the "Contin<br>Enrollment(s) :<br>Plan Type<br>Medical                    | on. To modify a new plan that was pre<br>nges will not be finalized until you<br>nue with Enrollment" button at the<br>as of Today<br>Plan<br>Highmark PPO w/RX                                          | viously submitted for e<br>have reached step f<br>bottom of this page<br>Start Date<br>10/1/2008                           | nrollment, select the des<br>five of this process. C<br>to proceed to the ne<br>Dep. Coverage<br>Multi-Party                               | ired row from the o<br>Once you are satis<br>xt step of this app<br>Num. Dep.                                                                                                    | ffers table and<br>sfied with yo<br>plication.<br>Cost<br>\$102.47                     | d then click the *Change our enrollment option Information Medical                |
| Select a new b<br>Select Plan" butto<br>Selection" button.<br>inrollment char<br>slick the "Contin<br>Enrollment(s) (<br>Plan Type<br>Medical<br>Dental              | on. To modify a new plan that was pre<br>nges will not be finalized until you<br>nue with Enrollment" button at the<br>as of Today<br>Plan<br>Highmark PPO w/RX<br>SSHE MGMT Dental                      | viously submitted for e have reached step f bottom of this page Start Date 10/1/2008 6/16/2008                             | nrollment, select the des<br>five of this process. C<br>to proceed to the ne<br>Dep. Coverage<br>Multi-Party<br>Multi-Party                | Num. Dep.                                                                                                    | ffers table and<br>sfied with yo<br>plication.<br>Cost<br>\$102.47<br>\$0.00           | d then click the *Change our enrollment option Information Medical Dental         |
| o select a new b<br>Select Plan" butto<br>Selection" button.<br>Enrollment char<br>lick the "Contin"<br>Enrollment(s) (<br>Plan Type<br>Medical<br>Dental<br>Hearing | on. To modify a new plan that was pre<br>nges will not be finalized until you<br>nue with Enrollment" button at the<br>as of Today<br>Plan<br>Highmark PPO w/RX<br>SSHE MGMT Dental<br>SSHE MGMT Hearing | viously submitted for e<br>have reached step f<br>bottom of this page<br>Start Date<br>10/1/2008<br>6/16/2008<br>6/16/2008 | nrollment, select the des<br>five of this process. C<br>to proceed to the ne<br>Dep. Coverage<br>Multi-Party<br>Multi-Party<br>Multi-Party | International content of the operation of the operation o | ffers table and<br>sfied with yo<br>plication.<br>Cost<br>\$102.47<br>\$0.00<br>\$0.00 | d then click the *Change our enrollment option Information Medical Dental Hearing |

5.2. Under the *Enrollments Offers* section of the *Plan Selection* screen, users will see any current/active enrollments that can be carried over into next year as automatically selected; such plans are indicated by a checkmark in the box under the *Selected* column. From the *Enrollment Offers* section, users can change health plans, add or drop dependents from current health plans, or choose to opt out of health coverage completely.

| Plan Type    | Plan                           | Selected | Start Date | Coverage    | Num. Dep. | Cost     | Coverage Opts. | Plan Information |
|--------------|--------------------------------|----------|------------|-------------|-----------|----------|----------------|------------------|
| Medical      | HMO Geisinger Plan             |          | 7/1/2013   |             |           |          | 7 option(s)    | Medical Plans    |
| Medical      | HMO Keystone Central           |          | 7/1/2013   |             |           |          | 7 option(s)    | Medical Plans    |
| Medical      | Highmark PPO w/RX              |          | 7/1/2013   | Multi-Party | <u>04</u> | \$107.36 | 7 option(s)    | Medical Plans    |
| Medical      | SSHE Waive Medical             |          | 7/1/2013   |             |           |          | 1 option(s)    | Medical Plans    |
| Prescription | SSHE Highmark HMO RX / Hearing |          | 7/1/2013   |             |           |          | 7 option(s)    | Medical Plans    |
| SSHE Supp    | SSHE Dental / Vision           |          | 7/1/2013   |             |           |          | 7 option(s)    |                  |
| SSHE Supp    | SSHE Dental / Vision Waive     |          | 7/1/2013   |             |           |          | 1 option(s)    |                  |

- 5.3. The next step in the process depends on whether the employee wants to continue in the same health plan or if the employee wants to change health plans.
  - 5.3.1. <u>Continuing Health Plans</u>: To <u>continue</u> in the same health plan and make updates to dependents and/or coverage, choose the desired plan by clicking on the square to the left of the plan. (NOTE: Plans that can be continued from the previous year into the next year are indicated by the checkmark in the *Selected* column.)

| · \   | - Jenny      | ويرومون المراجع المسترجع المراجع |          | AV         | - Alex      | Sec. And Sec. | ~~~~     | president and  | en jan Ayreen    |
|-------|--------------|----------------------------------|----------|------------|-------------|---------------|----------|----------------|------------------|
| *     | Plan Type    | Plán                             | Selected | Start Date | Coverage    | Num. Dep.     | Cost     | Coverage Opts. | Plan Information |
|       | Medical      | HMO Geisinger Plan               |          | 7/1/2013   |             |               |          | 7 option(s)    | Medical Plans    |
|       | Medical      | HMO Keystone Central             |          | 7/1/2013   |             |               |          | 7 option(s)    | Medical Plans    |
|       | Medical      | Highmark PPO w/RX                |          | 7/1/2013   | Multi-Party | <u>04</u>     | \$107.36 | 7 option(s)    | Medical Plans    |
|       | Medical      | SSHE Waive Medical               |          | 7/1/2013   |             |               |          | 1 option(s)    | Medical Plans    |
|       | Prescription | SSHE Highmark HMO RX / Hearing   |          | 7/1/2013   |             |               |          | 7 option(s)    | Medical Plans    |
|       | SSHE Supp    | SSHE Dental / Vision             |          | 7/1/2013   |             |               |          | 7 option(s)    |                  |
|       | SSHE Supp    | SSHE Dental / Vision Waive       |          | 7/1/2013   |             |               |          | 1 option(s)    |                  |
| All o |              |                                  |          |            |             |               |          |                |                  |
| Sel   | ect Plan Cha | nge Selection                    |          |            |             |               |          |                |                  |

5.3.1.1. Click Change Selection.

- 5.3.1.2. Next, skip to step 6 by <u>clicking here.</u>
- 5.3.2. Changing Health Plans: To change health plans and make updates to dependents and or/coverage, choose the desired plan by clicking on the square to the left of the plan. (NOTE: New plans will not have a checkmark in the Selected column.
  - 5.3.2.1. Click Select Plan.

| $/ \sim$ | and the second | Marine prost                   | ~~~~~    | ~~_/^~     | مير المنام كرب | an an an an an an an an an an an an an a | مرر م    | Sand Sand Sand Sand Sand Sand Sand Sand | and the second second second second second second second second second second second second second second second |
|----------|----------------|--------------------------------|----------|------------|----------------|------------------------------------------|----------|-----------------------------------------|----------------------------------------------------------------------------------------------------|
|          | Plan Type      | Plan                           | Selected | Start Date | Coverage       | Num. Dep.                                | Cost     | Čoverage Opts.                          | Plan Information                                                                                                 |
|          | Medical        | HMO Geisinger Plan             |          | 7/1/2013   |                |                                          |          | 7 option(s)                             | Medical Plans                                                                                                    |
| 4        | Medical        | HMO Keystone Central           |          | 7/1/2013   |                |                                          |          | 7 option(s)                             | Medical Plans                                                                                                    |
|          | Medical        | Highmark PPO w/RX              | ~        | 7/1/2013   | Multi-Party    | <u>04</u>                                | \$107.36 | 7 option(s)                             | Medical Plans                                                                                                    |
|          | Medical        | SSHE Waive Medical             |          | 7/1/2013   |                |                                          |          | 1 option(s)                             | Medical Plans                                                                                                    |
|          | Prescription   | SSHE Highmark HMO RX / Hearing |          | 7/1/2013   |                |                                          |          | 7 option(s)                             | Medical Plans                                                                                                    |
|          | SSHE Supp      | SSHE Dental / Vision           |          | 7/1/2013   |                |                                          |          | 7 option(s)                             |                                                                                                    |
|          | SSHE Supp      | SSHE Dental / Vision Waive     |          | 7/1/2013   |                |                                          |          | 1 option(s)                             |                                                                                                    |
| All c    | osts shown in  | the above table are bi-weekly. |          |            |                |                                          |          |                                         |                                                                                                    |
| 1        |                |                                |          |            |                |                                          |          |                                         |                                                                                                    |
| Sel      | ect Plan       | nge selection                  |          |            |                |                                          |          |                                         |                                                                                                    |
| -        |                |                                |          |            |                |                                          |          |                                         |                                                                                                    |

5.3.2.2. Continue with step 6 by <u>clicking here.</u>

6. The Selection Details step 3a sub-screen will appear. Whether continuing with the same health plan or selecting a new health plan, the next steps are essentially the same in the enrollment process.

| Benefits Enro                              | ollment Enrollment Offer for Highmark PPO w/RX                                                                                                    |
|--------------------------------------------|----------------------------------------------------------------------------------------------------|
| ▶ 1                                        | 2 3 3a 3a 4 5                                                                                                    |
| Enrollment Start                           | Accept Disclaimer Plan Selection Selection Details Plan Selection Plan Confirmation Enrollment Complete                                                                              |
| Start by selecting the each appropriate ch | ne type of dependent coverage from the drop-down below. If applicable, then select the dependents from the available list by clicking<br>heck box in the Available Dependents table. |
| Plan:                                      | Highmark PPO w/RX                                                                                                    |
| Coverage Period:                           | 07/01/2013 - 12/31/9999                                                                                                    |
| The following deper                        | ndent coverage options are available for Highmark PPO w/RX:                                                                                                    |
|                                            | and the second second second second second second second second second second second second second second second                                                                     |

- 7. Next, proceed to the next page, *Modifying Dependent Data,* and continue from there for complete instructions. Or, choose from the following menu by clicking on the desired topic for further specific instructions based on the desired topic:
  - Modify existing dependent data
    - Illustrates the process for making updates to dependent social security number, first name, last name, birth date, etc.
  - ✤ Add new dependents
    - o Illustrates the process for adding new dependents.
  - Enroll or drop dependents from a health plan
    - Illustrates the process for updating dependent coverage type as well as how to add or drop dependents from a health plan.
  - Finalizing/Submitting Enrollment(s)
    - Illustrates how to complete the final steps necessary for submitting health enrollment(s) online.

# Modifying Dependent Data

1. Under Selection Details sub-screen 3a, locate the section Available Dependents and then click the Modify button next to the dependent for which data modification is desired.

| Benefits            | Benefits Enrollment Enrollment Offer for Highmark PPO w/RX                                                                                                    |                                             |              |             |                       |  |  |
|---------------------|----------------------------------------------------------------------------------------------------|---------------------------------------------|--------------|-------------|-----------------------|--|--|
| Available<br>Select | e Dependents                                                                                                    |                                             |              |             | ·                     |  |  |
| Select              | Relationship                                                                                                    | Name                                        | Birth Date   | SSN 🗧       |                       |  |  |
| ~                   | Spouse                                                                                                    | Test Spouse                                 | 3/15/1990    | ***-6789    | Modify                |  |  |
| ✓                   | Child                                                                                                    | Test1 Child                                 | 3/26/2005    | ***-**-6789 | Modify                |  |  |
| ✓                   | Child                                                                                                    | Test2 Child                                 | 12/28/2009   | ***-**-6789 | Modify                |  |  |
| •                   | Child                                                                                                    | Test3 C Child                               | 10/19/2011   | ***-**-6789 | Modify                |  |  |
|                     | Child                                                                                                    | Test Child4                                 | 4/25/2013    | ***-**-7890 | Modify                |  |  |
| Only ch             | Row 1 of 6     Image: Second second sec |                                             |              |             |                       |  |  |
| Click Here          | to Add a New Dependent                                                                                                    | n han had a state of the state of the state | der en color |             | and the second second |  |  |

**NOTE:** If there are more than 5 dependents listed, click the arrows up or down to scroll the list of dependents.

| Select | Relationship       | Name          | Birth Date | SSN         |        |
|--------|--------------------|---------------|------------|-------------|--------|
| ~      | Child              | Test1 Child   | 3/26/2005  | ***-**-6789 | Modify |
| ~      | Child              | Test2 Child   | 12/28/2009 | ***-**-6789 | Modify |
| ~      | Child              | Test3 C Child | 10/19/2011 | ***-**-6789 | Modify |
|        | Child              | Test Child4   | 4/25/2013  | ***-**-7890 | Modify |
|        | Child 🕂            | Test Child4   | 4/25/2013  | ***-**-8900 | Modify |
|        | ▲ Row 2 of 8 ▼ ▼ ≚ |               |            |             |        |

2. The *Modify Dependent Information* window will appear to make changes. When finished making changes, click *Save Dependent Information*.

| Modify Dependent Information                                                       |                                                                                                    |  |  |  |  |
|------------------------------------------------------------------------------------|----------------------------------------------------------------------------------------------------|--|--|--|--|
| Fill out the following form                                                        | to add a dependent to your medical plan(s). All fields marked with an * are required and                                                                                               |  |  |  |  |
| p                                                                                  | lease verify that all information is correct before saving a new dependent                                                                                                    |  |  |  |  |
|                                                                                    |                                                                                                    |  |  |  |  |
| Family Member Data                                                                 |                                                                                                    |  |  |  |  |
| Relationship: *                                                                    | Spouse                                                                                                    |  |  |  |  |
| Social Security Num: *                                                             | 123-45-6789 Birth Date: * 3/15/1990                                                                                                    |  |  |  |  |
| First Name: *                                                                      | Test Middle Inital:                                                                                                    |  |  |  |  |
| Last Name: *                                                                       | Spouse Suffix:                                                                                                    |  |  |  |  |
| Gender: *                                                                          | Female         Please do not include punctuation in the middle initial or suffix fields                                                                                                |  |  |  |  |
| Physician Name / ID:                                                               | Good Hope Family Physici 02425900 Current Patient                                                                                                    |  |  |  |  |
|                                                                                    | Disability                                                                                                    |  |  |  |  |
|                                                                                    | If you need to update the disability or current patient status for your dependent, you will need to contact your<br>university's benefits coordinator and submit the proper documents. |  |  |  |  |
|                                                                                    | Dependent Validation<br>Documentation verifying the individual's relationship to the employee (e.g. birth certificate, marriage<br>certificate, etc.) must be provided upon request.   |  |  |  |  |
| If the family member<br>address fields.<br>105 Warm Sunday Wa<br>Mechanicsburg, PA | 's address is the same as the address displayed below, then please do not enter anything in the<br>ny<br>170503801                                                                     |  |  |  |  |
| Street:                                                                            | Test Street                                                                                                    |  |  |  |  |
| City:                                                                              | MECHANICSBURG                                                                                                    |  |  |  |  |
| State:                                                                             | PA                                                                                                    |  |  |  |  |
| Postal Code:                                                                       | 17050380                                                                                                    |  |  |  |  |
|                                                                                    | Cancel Changes Save Dependent Information                                                                                                    |  |  |  |  |

**NOTE:** If a change to the disability indicator is needed, contact your benefits coordinator.

3. Repeat these steps if more modifications to dependents are needed. Otherwise, <u>click here to proceed with</u> <u>instructions for finalizing/submitting health enrollments.</u>

# Adding New Dependents

1. To add a new dependent not currently listed, use the *Click Here to add a New Dependent* link provided at the bottom of *Selection Details* step *3a* under the *Available Dependents* section.

| Enrollm    | 1 2<br>ent Start Accept Disclain | and Plan Selection Detail         | Is Plan Selection Plan ( | 4<br>Confirmation | 5<br>Enrollment Complete |  |  |  |  |
|------------|----------------------------------|-----------------------------------|--------------------------|-------------------|--------------------------|--|--|--|--|
| vailabl    | e Dependents                     |                                   |                          |                   |                          |  |  |  |  |
| Select All |                                  |                                   |                          |                   |                          |  |  |  |  |
| elect      | Relationship                     | Name                              | Birth Date               | SSN               |                          |  |  |  |  |
| ~          | Spouse                           | Test Spouse                       | 3/15/1990                | ***-**-6789       | Modify                   |  |  |  |  |
| ~          | Child                            | Test1 Child                       | 3/26/2005                | ***-**-6789       | Modify                   |  |  |  |  |
| ~          | Child                            | Test2 Child                       | 12/28/2009               | ***-**-6789       | Modify                   |  |  |  |  |
| •          | Child                            | Test3 C Child                     | 10/19/2011               | ***-**-6789       | Modify                   |  |  |  |  |
|            | asked dependents u               | vill be included with the plan ac | 0.000                    |                   |                          |  |  |  |  |

2. The Add New Dependent screen will appear. At a minimum, complete the required information as indicated by the red asterisks. When finished, click Save New Dependent Information.

| Add New Dependent                       |                                                                                                    |                                                                             |
|-----------------------------------------|----------------------------------------------------------------------------------------------------|-----------------------------------------------------------------------------|
| Fill out the following form             | to add a dependent to your medical plan(s). All fields                                                           | Is marked with an * are required and                                        |
| Insurance regulations                   | lease verify that all information is correct                                                                     | et before equing a new dependent                                            |
|                                         | lease verify that an information is correc                                                                       | ct before saving a new dependent.                                           |
| Family Member Data                      |                                                                                                    |                                                                             |
| Relationship: *                         | Child 👻                                                                                                    |                                                                             |
| Social Security Num: *                  | 234-56-7890 Birth                                                                                                | th Date: * 04252013 📴                                                       |
| First Name: *                           | Test Midd                                                                                                    | ddle Inital:                                                                |
| Last Name: *                            | Child4 Suff                                                                                                    | iffoc:                                                                      |
| Gender: *                               | Male                                                                                                    | Please do not include punctuation in the middle<br>initial or suffix fields |
| Physician Name / ID:                    | Curre                                                                                                    | rrent Patient                                                               |
|                                         | Disability                                                                                                    |                                                                             |
|                                         | If you need to update the disability or current patient<br>university's benefits coordinator and submit the pro- | ent status for your dependent, you will need to contact your                |
|                                         |                                                                                                    | opor documento.                                                             |
|                                         |                                                                                                    |                                                                             |
| If the family member                    | r's address is the same as the address display                                                                   | yed below, then please do not enter anything in the                         |
| address fields.                         |                                                                                                    |                                                                             |
| 105 Warm Sunday Wa<br>Mechanicsburg, PA | ay<br>170503801                                                                                                  |                                                                             |
| Street:                                 |                                                                                                    |                                                                             |
| City:                                   |                                                                                                    |                                                                             |
| State:                                  |                                                                                                    |                                                                             |
| State.                                  |                                                                                                    |                                                                             |
| Postal Code:                            |                                                                                                    |                                                                             |
| Postal Code:                            |                                                                                                    | /                                                                           |
| Postal Code:                            |                                                                                                    |                                                                             |
| Postal Code:                            |                                                                                                    |                                                                             |

**NOTE:** An email will immediately be sent to the employee indicating that documentation is required for the new dependent.

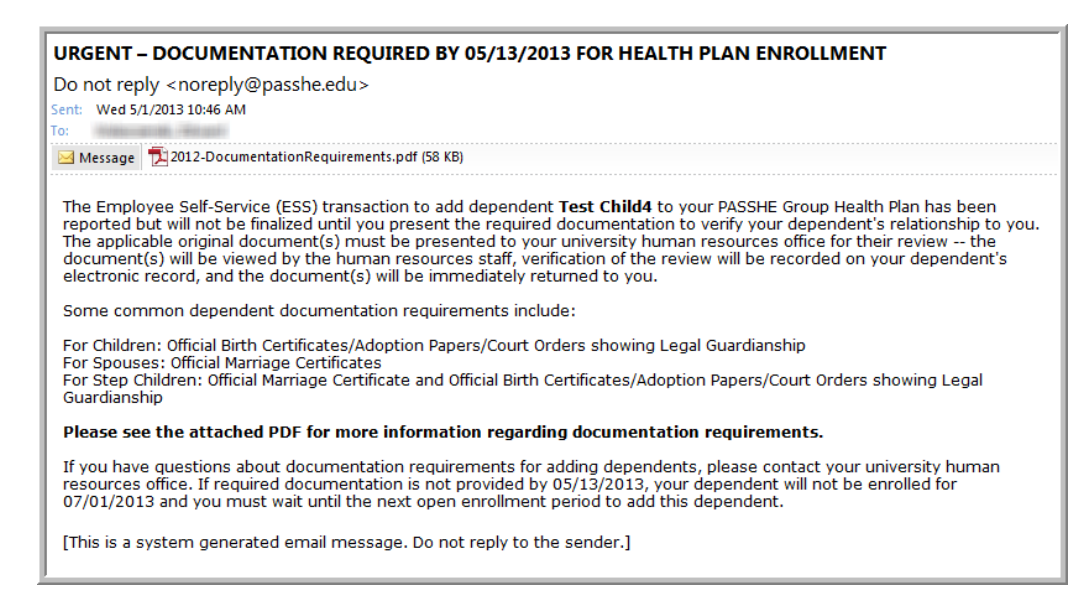

**3.** The newly added dependent will now appear.in the *Available Dependents* section and default to selected for coverage as indicated by the checkmark.

| ر^- | Availabl                                                                                                    | e Dependents     | an an an an an an an an an an an an an a | in and the second second | ~~~~~       |        |
|-----|----------------------------------------------------------------------------------------------------|------------------|------------------------------------------|--------------------------|-------------|--------|
|     | Select                                                                                                    | All              |                                          |                          |             |        |
|     | Select                                                                                                    | Relationship     | Name                                     | Birth Date               | SSN         |        |
|     | <b>~</b>                                                                                                    | Spouse           | Test Spouse                              | 3/15/1990                | ***-**-6789 | Modify |
|     | ~                                                                                                    | Child            | Test1 Child                              | 3/26/2005                | ***-**-6789 | Modify |
|     | <b>~</b>                                                                                                    | Child            | Test2 Child                              | 12/28/2009               | ***-**-6789 | Modify |
|     | <b>~</b>                                                                                                    | Child            | Test3 C Child                            | 10/19/2011               | ***-**-6789 | Modify |
|     | Image: Contract of the second second seco | Child            | Test Child4                              | 4/25/2013                | ***-**-7890 | Modify |
| ,   |                                                                                                    | Row 1 of 6 ▼ ¥ ¥ |                                          |                          |             |        |

NOTE: Any child dependent over age 26 is ineligible for health care enrollment.

|              |       |             |            |             |                            |        | _ |
|--------------|-------|-------------|------------|-------------|----------------------------|--------|---|
| $\checkmark$ | Child | Test2 Child | 12/28/1983 | ***-**-6789 | Ineligible: Over age limit | Modify |   |

4. Repeat these steps if more modifications to dependents are needed. Otherwise, <u>click here to proceed with</u> <u>instructions for finalizing/submitting health enrollments.</u>

### Enroll or drop dependents

1. First, choose the correct plan coverage from the *Dependent Coverage* drop-down box that will match the number and type of dependent(s) being chosen for coverage under the health plan. (HINT: Coverage descriptions are provided on the webpage for reference.)

**NOTE:** If Single coverage is selected, any existing dependent(s') information will be hidden.

|                                                                           |                                                      |                                                 |                                                      |                                               |                       |                           | _         |
|---------------------------------------------------------------------------|------------------------------------------------------|-------------------------------------------------|------------------------------------------------------|-----------------------------------------------|-----------------------|---------------------------|-----------|
| 1                                                                         | 2                                                    | 3                                               | 3a                                                   | 3                                             | 4                     | 5                         | -         |
| Enrollment Start                                                          | Accept Disclaimer                                    | Plan Selection                                  | Selection Details                                    | Plan Selection                                | Plan Confirmation     | Enrollment Complete       |           |
| Start by selecting the<br>each appropriate che                            | type of dependent cove<br>type of dependent cove     | erage from the drop<br>Dependents table.        | -down below. If applica                              | ble, then select the o                        | dependents from the a | vailable list by clicking |           |
| Plan:                                                                     | Highmark PPO w/RX                                    |                                                 |                                                      |                                               |                       |                           |           |
| Coverage Period:                                                          | 07/01/2013 12/31                                     | /9999                                           |                                                      |                                               |                       |                           |           |
| The following depend                                                      | dent coverage options ar                             | re available for High                           | mark PPO w/RX:                                       |                                               |                       |                           |           |
| Two Party Employee                                                        | yee with one dependent.<br>only.                     |                                                 |                                                      |                                               |                       |                           |           |
| Multi-Party Emplo                                                         | yee with at least two dep<br>Employee that adds a do | pendents.<br>mestic partner (DP                 | or one DP child                                      |                                               |                       |                           |           |
| S +DP & DP DEP(s)                                                         | Employee that adds a                                 | domestic partner (E                             | (P) and at least one DP (                            | child.                                        |                       |                           |           |
| <ul> <li>M +DP &amp;/or DP DEP(</li> <li>2P+DP &amp;/or DP DEP</li> </ul> | (s) Employee with at le<br>(s) Employee with one     | east two dependent<br>dependent that ad         | s that adds a domestic p<br>ds a domestic partner (E | partner (DP) and/or L<br>P) and/or DP child(r | DP child(ren)<br>en). |                           |           |
|                                                                           |                                                      | -                                               |                                                      |                                               | -                     |                           |           |
| Plan Options                                                              |                                                      |                                                 |                                                      |                                               |                       |                           |           |
| Dependent Coverag                                                         | je: Two Party                                        |                                                 |                                                      |                                               |                       |                           |           |
|                                                                           | Two Party                                            |                                                 |                                                      |                                               |                       |                           |           |
| Cost to Employee (b                                                       | vi-week Single                                       |                                                 |                                                      |                                               |                       |                           |           |
| Additional Post-Tax                                                       | Cost (t Multi-Party                                  |                                                 |                                                      |                                               |                       |                           |           |
| Imputed Income (bi-                                                       | weekly S +DP or DP DEP                               |                                                 |                                                      |                                               |                       |                           |           |
| Minimum Number of                                                         | Depen S +DP & DP DEP                                 | (s)                                             |                                                      |                                               |                       |                           |           |
| Maximum Number o                                                          | f Deper M +DP &/or DP D                              | EP(s)                                           |                                                      |                                               |                       |                           |           |
| NOTICE: Rates are                                                         | reflec 2P+DP &/or DP D                               | EP(s)                                           | and can change depend                                | ling on your particip                         | ation.                | a                         |           |
| An and a                                                                  | more and a second of                                 | Manager and and and and and and and and and and |                                                      |                                               | م مسلمة مقامة م       |                           | $\square$ |

**NOTE:** If an HMO medical plan is chosen, under *Plan Options*, there will be two required fields for the *Primary Care Physician* and *Physician ID*. These fields will only appear and be required for an HMO medical plan election.

| 1  | Plan Options                                                                    | and the second of the second second s |
|----|---------------------------------------------------------------------------------|----------------------------------------------------------------------------------------------------|
|    | Dependent Coverage:                                                             | Multi-Party                                                                                                    |
|    | If you are electing the HMO Option, yo<br>provider directory of the Health Care | but must record the name of the primary care physician (PCP) and the ID of the PCP (information can be found in the Plan selected). Provider directories can be obtained by either contacting the chosen health care plan provider or by                                                                                                    |
| l, | going online to the health care plan pr                                         | ovider's website.                                                                                                    |

- 2. To enroll dependents, click in the *Select* checkbox next to the desired dependent's name. (HINT: Click *Select All* to select all dependents with one click.) To remove a dependent, remove the checkmark from the *Select* column.
- 3. When finished making dependent selections, click Update Selection and Return.

| vailabl<br>Select | e Dependents          |                                           |            |             |        |
|-------------------|-----------------------|-------------------------------------------|------------|-------------|--------|
| elect             | Relationship          | Name                                      | Birth Date | SSN         |        |
| ~                 | Spouse                | Test Spouse                               | 3/15/1990  | ***-**-6789 | Modify |
|                   | Child                 | Test1 Child                               | 3/26/2005  | ***-**-6789 | Modify |
| ~                 | Child                 | Test2 Child                               | 12/28/2009 | ***-**-6789 | Modify |
| ~                 | Child                 | Test3 C Child                             | 10/19/2011 | ***-**-6789 | Modify |
| ~                 | Child                 | Test Child4                               | 4/25/2013  | ***-**-7890 | Modify |
| only ch           | Row 1 of 7 💌 :        | 호 포<br>rill be included with the plan cov | erage.     |             |        |
| k Here            | to Add a New Depender | <u>nt</u>                                 |            |             |        |
|                   |                       |                                           |            | 10          |        |

**NOTE:** Any child dependent over age 26 is ineligible for health care enrollment.

| $\checkmark$ | Child | Test2 Child | 12/28/1983 | ***-**-6789 | Ineligible: Over age limit | Modify |
|--------------|-------|-------------|------------|-------------|----------------------------|--------|

**NOTE:** If an HMO medical plan was selected for enrollment, the system will automatically enroll the employee into the SSHE HIGHMARK HMO RX/Hearing plan for the same dependent coverage and number of dependents as was selected for the medical plan.

| /-/- | and a start of the second second second second second second second second second second second second second s | Non general subserver of       | an <u>a</u> n an an an an an an an an an an an an an |            | Same a       | $[\infty, f''] \not =$ | N=/~~~~  | Section 2      | 1 N. A. Maria    |
|------|----------------------------------------------------------------------------------------------------|--------------------------------|------------------------------------------------------|------------|--------------|------------------------|----------|----------------|------------------|
|      | Plan Type                                                                                                    | Plan                           | Selected                                             | Start Date | Coverage     | Num. Dep.              | Cost     | Coverage Opts. | Plan Information |
|      | Medical                                                                                                    | HMO Geisinger Plan             | <ul><li>✓</li></ul>                                  | 7/1/2013   | Multi-Party  | <u>07</u>              | \$116.43 | 7 option(s)    | Medical Plans    |
| 1000 | Medical                                                                                                    | HMO Keystone Central           |                                                      | 7/1/2013   |              |                        | -        | 7 option(s)    | Medical Plans    |
|      | Medical                                                                                                    | Highmark PPO w/RX              |                                                      | 7/1/2013   |              |                        |          | 7 option(s)    | Medical Plans    |
|      | Medical                                                                                                    | SSHE Waive Medical             |                                                      | 7/1/2013   |              |                        |          | 1 option(s)    | Medical Plans    |
| C    | Prescription                                                                                                    | SSHE Highmark HMO RX / Hearing | ~                                                    | 7/1/2013   | Multi-Party  | 07                     | \$0.00   | 7 option(s)    | Medical Plans    |
|      | SSHE Survey                                                                                                    | CONE Dental / Vision           | <b></b>                                              | 7/1/2013   | المتحد مناطق | مداهده                 | - conner | 7 optico(s)    | American         |

**NOTE:** If there are more than 5 dependents listed, click the arrows up or down to scroll the list of dependents.

| Select | Relationship     | Name          | Birth Date | SSN         |        |
|--------|------------------|---------------|------------|-------------|--------|
| ~      | Child            | Test1 Child   | 3/26/2005  | ***-**-6789 | Modify |
| ~      | Child            | Test2 Child   | 12/28/2009 | ***-**-6789 | Modify |
| ~      | Child            | Test3 C Child | 10/19/2011 | ***-**-6789 | Modify |
|        | Child            | Test Child4   | 4/25/2013  | ***-**-7890 | Modify |
|        | Child 🕂          | Test Child4   | 4/25/2013  | ***-**-8900 | Modify |
|        | ▲ Row 2 of 8 ▼ ▼ |               |            |             |        |

4. When finished, continue to the *Finalizing/Submitting Enrollments* section below.

# Finalizing/Submitting Enrollment(s)

1. When finished making all health enrollment selections along with any changes to dependent data and/or dependent coverage, click *Continue with Enrollment* from the *Plan Selection* screen step 3.

**IMPORTANT:** Enrollment changes are not finalized/submitted until all 5 steps of the enrollment process have been completed.

| Ber<br>E<br>This p<br>enroll | nefits Enro                                    | Accept Disclaimer PASSHE Heal<br>Accept Disclaimer Plan Se<br>y your current enrollment(s), if applice<br>under "Enrollment Offers". | lection<br>able, under     | Enrollme     | as of Today", | 5<br>Ilment Comple<br>as well as all | te<br>the benefit | is enrollment options | available to you for |
|------------------------------|------------------------------------------------|----------------------------------------------------------------------------------------------------|----------------------------|--------------|---------------|--------------------------------------|-------------------|-----------------------|----------------------|
|                              | Plan Type                                      | Plan                                                                                                    | Selected                   | Start Date   | Coverage      | Num. Dep.                            | Cost              | Coverage Opts.        | Plan Information     |
|                              | Medical                                        | HMO Geisinger Plan                                                                                                    |                            | 7/1/2013     |               |                                      |                   | 7 option(s)           | Medical Plans        |
|                              | Medical                                        | HMO Keystone Central                                                                                                    |                            | 7/1/2013     |               |                                      |                   | 7 option(s)           | Medical Plans        |
|                              | Medical                                        | Highmark PPO w/RX                                                                                                    | $\checkmark$               | 7/1/2013     | Multi-Party   | <u>05</u>                            | \$107.36          | 7 option(s)           | Medical Plans        |
|                              | Medical                                        | SSHE Waive Medical                                                                                                    |                            | 7/1/2013     |               |                                      |                   | 1 option(s)           | Medical Plans        |
|                              | Prescription                                   | SSHE Highmark HMO RX / Hearing                                                                                                    |                            | 7/1/2013     |               |                                      |                   | 7 option(s)           | Medical Plans        |
|                              | SSHE Supp                                      | SSHE Dental / Vision                                                                                                    | ~                          | 7/1/2013     | Multi-Party   | <u>04</u>                            | \$0.19            | 7 option(s)           |                      |
|                              | SSHE Supp                                      | SSHE Dental / Vision Waive                                                                                                    |                            | 7/1/2013     |               |                                      |                   | 1 option(s)           |                      |
| All o<br>Sel                 | costs shown in<br>lect Plan Cha<br>r changes a | the above table are bi-weekly.<br>nge Selection<br>nre not yet saved. Click cont                                                     | inue. >> <mark>&gt;</mark> | Continue wit | h Enrollment  |                                      |                   |                       |                      |

**NOTE:** If the number of dependents does *not* match between health plans, the following *WARNING* message will be displayed.

| Plan Type                    | Plan                           | Selected     | Start Date | Coverage    | 'um. Dep. | Cost     | Coverage Opts. | Plan Information |  |
|------------------------------|--------------------------------|--------------|------------|-------------|-----------|----------|----------------|------------------|--|
| Medical                      | HMO Geisinger Plan             |              | 7/1/2013   | Multi-Party | 07        | \$116.43 | 7 option(s)    | Medical Plans    |  |
| Medical                      | HMO Keystone Central           |              | 7/1/2013   |             |           |          | 7 option(s)    | Medical Plans    |  |
| Medical                      | Highmark PPO w/RX              |              | 7/1/2013   |             |           |          | 7 option(s)    | Medical Plans    |  |
| Medical                      | SSHE Waive Medical             |              | 7/1/2013   |             |           |          | 1 option(s)    | Medical Plans    |  |
| Prescription                 | SSHE Highmark HMO RX / Hearing | $\checkmark$ | 7/1/2013   | Multi-Party | 07        | \$0.00   | 7 option(s)    | Medical Plans    |  |
| SSHE Supp                    | SSHE Dental / Vision           | ~            | 7/1/2013   | Two Party   |           | \$0.19   | 7 option(s)    |                  |  |
| SSHE Supp                    | SSHE Dental / Vision Waive     |              | 7/1/2013   |             |           |          | 1 option(s)    |                  |  |
| osts shown in<br>ct Plan Cha | the above table are bi-weekly. |              |            |             |           |          |                |                  |  |

2. Under Plan Confirmation step 4, review the enrollment information that is about to be updated. If satisfied with the changes, click Submit Enrollment. To make changes to the submission, click Return to Plan Selection.

|                   | , to prove st                                             | the second second second second second second second second second second second second second second second s                                                                                                    | and a start of the second | ~~~~~~~~~~~~~~~~~~~~~~~~~~~~~~~~~~~~~~ | NAV men         |           |          |                           | ~   |  |  |  |
|-------------------|-----------------------------------------------------------|----------------------------------------------------------------------------------------------------|---------------------------|----------------------------------------|-----------------|-----------|----------|---------------------------|-----|--|--|--|
| ٦Ć                | C Benefits Enrollment Review of Changes Before Submission |                                                                                                    |                           |                                        |                 |           |          |                           |     |  |  |  |
| $\leq$            | )                                                         | 2                                                                                                    | 3                         | 4                                      | 5               |           |          |                           |     |  |  |  |
| $\leq$            | Enrollment Start                                          | Accept Disclaimer                                                                                                    | Plan Selection            | Plan Confirmation                      | Enrollment Comp | lete      |          |                           | - 1 |  |  |  |
| $\left\{ \right.$ | This page displays yo<br>may go back to the pr            | Accept Disclaimer Plan Selection Plan Confirmation Enrollment Complete<br>final benefit elections. If you are satisfied with your selections, click "Submit Enrollment". If you would like to make changes, you<br>finus screen and make all relevant changes to your benefits enrollment by clicking "Return to Plan Selection".<br>Enrollment is not complete until you click Submit Enrollment below. |                           |                                        |                 |           |          |                           |     |  |  |  |
|                   |                                                           | <i>ri</i> ous screen and make all relevant changes to your benefits enrollment by clicking "Return to Plan Selection". Enrollment is not complete until you click Submit Enrollment below.                                                                                                    |                           |                                        |                 |           |          |                           |     |  |  |  |
| <                 | Enrollment Summ                                           | агу                                                                                                    |                           |                                        |                 |           |          |                           | nt  |  |  |  |
| 5                 | Plan Type                                                 | Plan                                                                                                    | Plan B                    | egin Plan End                          | Dep. Coverage   | Num. Dep. | Cost     | Action                    | ł   |  |  |  |
| 5                 | Medical                                                   | Highmark PPO w/RX                                                                                                    | 07/01/                    | 2013 12/31/9999                        | Multi-Party     | 06        | \$107.36 | New or Updated Enrollment | . 1 |  |  |  |
| Ś                 | <                                                         |                                                                                                    |                           |                                        |                 |           |          |                           |     |  |  |  |
| S                 | Return to Plan Selection                                  |                                                                                                    |                           |                                        |                 |           |          |                           |     |  |  |  |

3. The Enrollment Complete step 5 screen will appear indicating enrollment has been completed successfully.

| Benefits Enrollment Review of Changes Before Submission                                                                                                    |                                    |                        |                   |            |                   |                          |           |          |                           |  |  |  |
|----------------------------------------------------------------------------------------------------|------------------------------------|------------------------|-------------------|------------|-------------------|--------------------------|-----------|----------|---------------------------|--|--|--|
|                                                                                                    | Enrollment Start                   | 2<br>Accept Disclaimer | 3<br>Plan Selecti | on Plan Co | 4<br>on firmation | 5<br>Enrollment Complete |           |          |                           |  |  |  |
|                                                                                                    | Enrollment completed successfully! |                        |                   |            |                   |                          |           |          |                           |  |  |  |
|                                                                                                    | Enrollment Summary                 |                        |                   |            |                   |                          |           |          |                           |  |  |  |
|                                                                                                    | Plan Type                          | Plan                   |                   | Plan Begin | Plan End          | Dep. Coverage            | Num. Dep. | Cost     | Action                    |  |  |  |
|                                                                                                    | Medical                            | Highmark PPO w/RX      |                   | 07/01/2013 | 12/31/9999        | Multi-Party              | 06        | \$107.36 | New or Updated Enrollment |  |  |  |
| ✓ Your benefits enrollment options have been submitted.         ✓ A copy of this enrollment summary has been emailed to:       testenrollment@PASSHE.EDU         If you would like to print a copy of this summary:       Printer Friendly Version         If you wish to see a summary of your benefits:       Show Benefits Enrollment |                                    |                        |                   |            |                   |                          |           |          |                           |  |  |  |
|                                                                                                    | Return to Plan Selection           |                        |                   |            |                   |                          |           |          |                           |  |  |  |

4. The enrollment process is now complete, and an email confirmation will be sent to the employee confirming the changes were made.

**IMPORTANT:** Employees must retain a copy of the confirmation email for future reference in the unlikely event an issue with enrollment occurs. (Email sample provided on the following page.)

#### **Employee Self-Service Notification -- PASSHE Health Open Enrollment Confirmation**

Do not reply <noreply@passhe.edu>

Sent: Wed 5/1/2013 11:09 AM

To: Home and the second

This is a notification message that a benefits enrollment request has been processed for your employee record through the PASSHE Employee Self-Service (ESS) system. If you wish to make changes to your enrollment, you may repeat the enrollment process again, until the enrollment period ends on 05/06/2013.

Only the changes you have made during this session are reflected on the Summary of Plan Selections. To view all of your benefits, select the "Benefits Participation Overview" under the Benefits tab.

This benefits enrollment was submitted on 05/01/2013 11:08AM.

| Plan<br>Type | Plan                 | Plan Begin | Plan End   | Dep.<br>Coverage | Num.<br>of<br>Dep. | Cost     | Additional<br>Post-Tax<br>Cost | Imputed<br>Income | Action                          |
|--------------|----------------------|------------|------------|------------------|--------------------|----------|--------------------------------|-------------------|---------------------------------|
| Medical      | Highmark<br>PPO w/RX | 07/01/2013 | 12/31/9999 | Multi-Party      | 06                 | \$107.36 | \$0.00                         | \$0.00            | New or<br>Updated<br>Enrollment |

All costs shown in this message are represented as bi-weekly amounts. Rates are reflective of your current Healthy U status and can change depending on your participation.

[This is a system generated email message. Do not reply to the sender.]